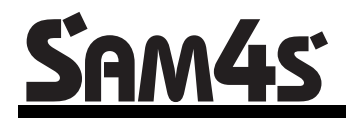

ER-260 Electronic Cash Register

# **Operator's and Programming Manual**

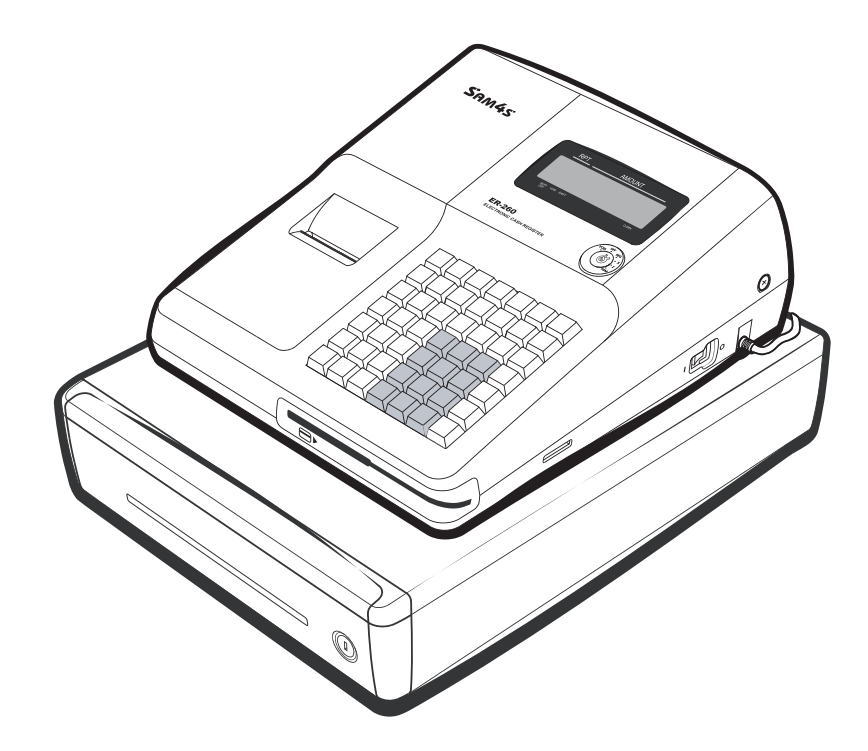

For Fast Startup, See "Quick Setup" on page 7

All specifications are subject to change without notice.

# **Precaution Statements**

Follow these safety, servicing and ESD precautions to prevent damage and to protect against potential hazards such as electrical shock.

#### **1-1 Safety Precautions**

- 1. Be sure that all built-in protective devices are replaced. Restore any missing protective shields.
- 2. When reinstalling the chassis and its assemblies, be sure to restore all protective devices, including nonmetallic control knobs and compartment covers.
- Make sure there are no cabinet openings through which people - particularly children - might insert fingers and contact dangerous voltages. Such openings include excessively wide cabinet ventilation slots and improperly fitted covers and drawers.
- 4. Design Alteration Warning: Never alter or add to the mechanical or electrical design of the SECR. Unauthorized alterations might create a safety hazard. Also, any design changes or additions will void the manufacturer's warranty.
- 5. Components, parts and wiring that appear to have overheated or that are otherwise damaged should be replaced with parts that meet the original specifications. Always determine the cause of damage or over- heating, and correct any potential hazards.

#### CAUTION

There is the danger of explosion if battery is incorrectly replaced.

Replace only with the same or equivalent type recommended by the manufacturer.

Dispose used batteries according to the manufacturer's instructions.

- 6. Observe the original lead dress, especially near the following areas: sharp edges, and especially the AC and high voltage supplies. Always inspect for pinched, out-of-place, or frayed wiring. Do not change the spacing between components and the printed circuit board. Check the AC power cord for damage. Make sure that leads and components do not touch thermally hot parts.
- 7. Product Safety Notice:

Some electrical and mechanical parts have special safety-related characteristics that might not be obvious from visual inspection. These safety features and the protection they give might be lost if the replacement component differs from the original - even if the replacement is rated for higher voltage, wattage, etc. Components that are critical for safety are indicated in the circuit diagram by shading,  $(\triangle)$  or  $(\triangle)$ . Use replacement components that have the same ratings, especially for flame resistance and dielectric strength specifications. A replacement part that does not have the same safety characteristics as the original might create shock, fire or other hazards.

#### ATTENTION

ll y a danger d'explosion s'il y a remplacement incorrect de la batterie.

Remplacer uniquement avec une batterie du même type ou d'un type équivalent recommandé par le constructeur.

Mettre au rebut les batteries usagées conformément aux instructions du fabricant.

SAFETY NOTICE: "For pluggable equipment, the socket-outlet shall be installed near the equipment and shall be easily accessible."

#### **1-2 Servicing Precautions**

WARNING: First read the-Safety Precautions-section of this manual. If some unforeseen circumstance creates a conflict between the servicing and safety precautions, always follow the safety precautions.WARNING: An electrolytic capacitor installed with the wrong polarity might explode.

- 1. Servicing precautions are printed on the cabinet. Follow them.
- 2. Always unplug the units AC power cord from the AC power source before attempting to:
  - (a) Remove or reinstall any component or assembly
  - (b) Disconnect an electrical plug or connector(c) Connect a test component in parallel with an electrolytic capacitor
- 3. Some components are raised above the printed circuit board for safety. An insulation tube or tape is sometimes used. The internal wiring is sometimes clamped to prevent contact with thermally hot components. Reinstall all such elements to their original position.
- 4. After servicing, always check that the screws, components and wiring have been correctly reinstalled. Make sure that the portion around the serviced part has not been damaged.

#### **1-3** Precautions for Electrostatic Sensitive Devices (ESDs)

- 1. Some semiconductor (solid state) devices are easily damaged by static electricity. Such components are called Electrostatic Sensitive Devices (ESDs); examples include integrated circuits and some field-effect transistors. The following techniques will reduce the occurrence of component damage caused by static electricity.
- 2. Immediately before handling any semiconductor components or assemblies, drain the electrostatic charge from your body by touching a known earth ground. Alternatively, wear a discharging wrist-strap device. (Be sure to remove it prior to applying power this is an electric shock precaution.)
- 3. After removing an ESD-equipped assembly, place it on a conductive surface such as aluminum foil to prevent accumulation of electrostatic charge.
- 4. Do not use Freon-propelled chemicals. These can generate electrical charges that damage ESDs.
- 5. Use only a grounded-tip soldering iron when soldering or unsoldering ESDs.
- 6. Use only an anti-static solder removal device. Many solder removal devices are not rated as antistatic; these can accumulate sufficient electrical charge to damage ESDs.

- 5. Check the insulation between the blades of the AC plug and accessible conductive parts (examples: metal panels and input terminals).
- Insulation Checking Procedure: Disconnect the power cord from the AC source and turn the power switch ON. Connect an insulation resistance meter (500V) to the blades of AC plug.

The insulation resistance between each blade of the AC plug and accessible conductive parts (see above) should be greater than 1 megohm.

- Never defeat any of the B+ voltage interlocks. Do not apply AC power to the unit (or any of its assemblies) unless all solid-state heat sinks are correctly installed.
- 8. Always connect an instrument's ground lead to the instrument chassis ground before connecting the positive lead; always remove the instrument's ground lead last.
- 7. Do not remove a replacement ESD from its protective package until you are ready to install it. Most replacement ESDs are packaged with leads that are electrically shorted together by conductive foam, aluminum foil or other conductive materials.
- 8. Immediately before removing the protective material from the leads of a replacement ESD, touch the protective material to the chassis or circuit assembly into which the device will be installed.
- 9. Minimize body motions when handling unpackaged replacement ESDs. Motions such as brushing clothes together, or lifting a foot from a carpeted floor can generate enough static electricity to damage an ESD.

# Contents

#### Introduction

| Using This Manual            | 1 |
|------------------------------|---|
| Using Flowcharts.            | 1 |
| Basic Features and Functions | 2 |
| Keyboard                     | 2 |
| Control Lock                 | 5 |
| Display                      | 6 |
|                              |   |

### **Quick Setup**

| Unpacking                        | 7  |
|----------------------------------|----|
| Installing the Paper             | 7  |
| Clearing Memory                  | 11 |
| Memory All Clear                 |    |
| Initial Clear                    |    |
| Basic Programming                |    |
| Setting the Date                 |    |
| Setting the Time                 | 13 |
| Programming Tax                  | 14 |
| Programming a Taxable Department | 16 |
| Basic Operations                 | 17 |
| Registering Items                | 17 |
| Totaling a Cash Sale             |    |
| Tendering a Cash Sale            |    |
| Tendering a Check Sale           |    |
| Totaling a Charge Sale           | 19 |

#### **Advanced Operating Instructions**

#### 21

1

7

| Clerk Operations                             |  |
|----------------------------------------------|--|
| Clerk Sign On                                |  |
| Clerk Sign Off                               |  |
| Department Registrations                     |  |
| Open Department                              |  |
| Preset Price Department                      |  |
| Department Repeat Entry                      |  |
| Multiplication                               |  |
| Department Multiplication With Decimal Point |  |
| Split Pricing                                |  |
| Single Item Department                       |  |
| PLU (Price Look Up) Registrations            |  |
| Open PLU                                     |  |
| Preset Price PLU                             |  |
| PLU Repeat Entry                             |  |
| PLU Multiplication                           |  |
| *                                            |  |

| PLU Multiplication With Decimal Point      | 27 |
|--------------------------------------------|----|
| Split Pricing PLU                          |    |
| Percent Key (+% and -%) Operations         | 29 |
| Preset Percent on a Department or PLU Item | 29 |
| Enter a Percent on a Department or PLU     | 29 |
| Percent On Sale Total                      |    |
| Return Merchandise Registrations           |    |
| Voids and Corrections                      | 31 |
| Void Last Item                             |    |
| Void Previous Item                         | 31 |
| Cancel                                     | 32 |
| Void Position Operations                   | 32 |
| - (Minus) Key Registrations                | 33 |
| No Sale Operations                         | 34 |
| Open Drawer                                | 34 |
| Non Add Number                             | 34 |
| Received On Account Operations             | 35 |
| Paid Out Operations                        | 35 |
| Totaling and Tendering                     | 36 |
| Subtotaling a Sale                         | 36 |
| Totaling a Cash Sale                       | 36 |
| Tendering a Cash Sale                      | 37 |
| Tendering a Check Sale                     | 37 |
| Totaling a Charge Sale                     | 38 |
| Check Cashing                              | 38 |
| Split Tender                               | 39 |
| Post Tender                                | 40 |
| Currency Conversion                        | 41 |
| Add Check                                  | 42 |
| Receipt On/Off and Receipt on Request      | 43 |
|                                            |    |

## Advanced Programming Instructions

| Department Programming                      | 45 |
|---------------------------------------------|----|
| Programming Department Status               | 45 |
| Programming Department Entry Limit or Price | 48 |
| System Option Programming                   | 50 |
| System Option Table                         | 52 |
| Advanced Tax Programming                    | 55 |
| Tax Rate Programming                        | 55 |
| +% and -% Key Programming                   | 57 |
| - (Minus) Key Programming                   | 59 |
| CANCEL Key Programming                      | 61 |
| Programming the CANCEL Key                  | 61 |
| Currency Conversion                         | 62 |
| Programming Clerks                          | 63 |
| PLU (Price Look Up) Programming             | 65 |
| Programming PLU Status                      | 65 |
| Programming PLU Entry Limit or Price        | 68 |
| Setting a Register Number                   | 70 |
| Programming Descriptions                    | 71 |
| Customer Logo                               | 71 |
| Department Descriptor                       | 74 |
| PLU Descriptor                              | 76 |
| Code Table                                  | 78 |

| Program Overlay                | 79 |
|--------------------------------|----|
| Setting Receipt/Journal Status |    |
| Printing a Programming Report  |    |
| Calculator Programming         |    |
| Memory Allocation              |    |
| PC Online Mode                 |    |
|                                |    |

# Reports

#### 83

| Report Summary             |  |
|----------------------------|--|
| Running a Report           |  |
| Cash-In-Drawer Declaration |  |
| Declaring Cash             |  |
| Report Samples             |  |
| Financial Report           |  |
| Hourly Sales Report        |  |
| PLU Report                 |  |
| Clerk Report               |  |
| Cash-in-Drawer Report      |  |
| Check-in-Drawer Report     |  |
| System Balancing           |  |
| Department Sales Total     |  |
| Net Total                  |  |
| Gross Total                |  |
| Grand Total                |  |
|                            |  |

This is a "Table of Contents preview" for quality assurance

The full manual can be purchased from our store: https://the-checkout-tech.com/manuals/samsung/ER-260 and ER-265M operating progra

And our free Online Keysheet maker: https://the-checkout-tech.com/Cash-Register-Keysheet-Creator/

HTTPS://THE-CHECKOUT-TECH.COM